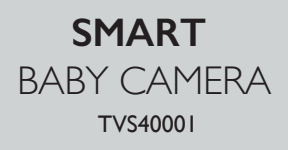

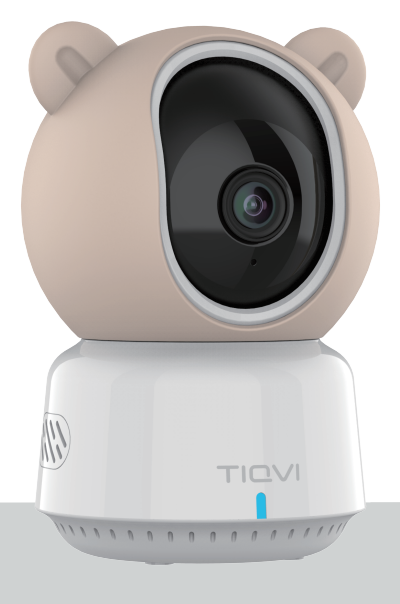

Habraken 1205 5507 TB Veldhoven The Netherlands

Product SpecificationProduct NameHD Smart CameraProduct ModelTVS40001Resolution1080P/30fpsPower Supply5V == 1ATF Card CapacitySupport 4CB-128CB TF Card, Class10 or aboveOperating Temperature-10°C~+50°C Humidity: <95%</td>Storage Temperature-20°C~+60°C Humidity: <95%</td>

Please read this manual carefully before using the product and keep it in a safe place.

Indoor use only

Do not allow this device to get wet or use it near water or in a humid environment

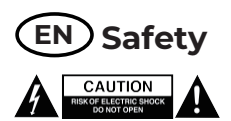

- To reduce risk of electric shock, this product should only be opened by an authorized technician when service is required. This product is not intended for professional use.
- Disconnect the product from the mains and other equipment if a problem should occur.
- Read the manual carefully before use. Keep the manual for future reference.
- Only use the device for its intended purposes. Do not use the device for other purposes than described in the manual.
- Do not use the device if any part is damaged or defective. If the device is damaged or defective, replace the device immediately.
- The device is suitable for indoor use only. Do not use the device outdoors.
- Do not expose the product to water or moisture.

#### **Cleaning and maintenance** Warning!

- Do not use cleaning solvents or abrasives.
- Do not clean the inside of the device.
- Do not attempt to repair the device. If the device does not operate correctly, replace it with a new device.
- Clean the outside of the device using a soft, damp cloth.

### **Package list**

After opening the package, please check whether the camera is intact and whether the accessories are as following.

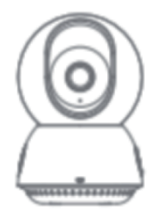

Smart camera X1

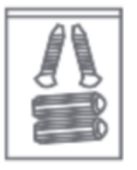

[1] +

Power cords X1

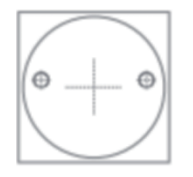

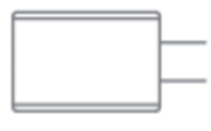

Power adaptor X1

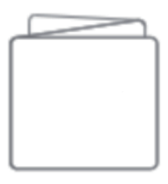

User manual X1

Screw pack X1

Positioning sticker X1

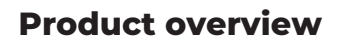

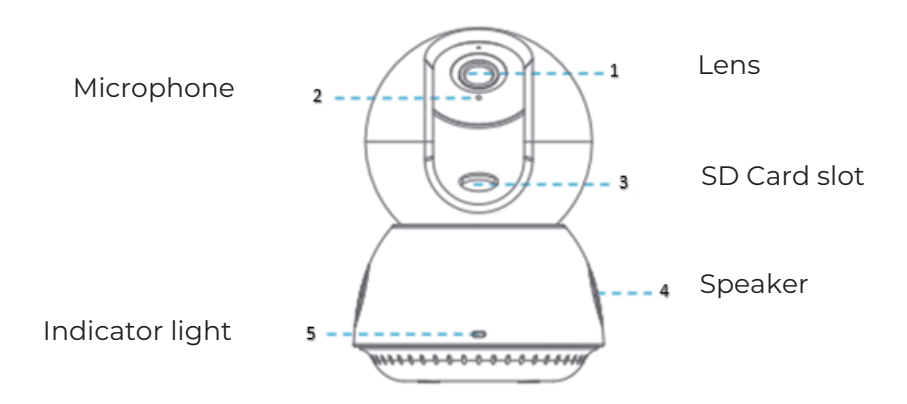

#### **Power Connection**

Use the power cord to connect the power connector on the back of the camera to the power outlet, when the camera's indicator light is on, it means that the power is turned on.

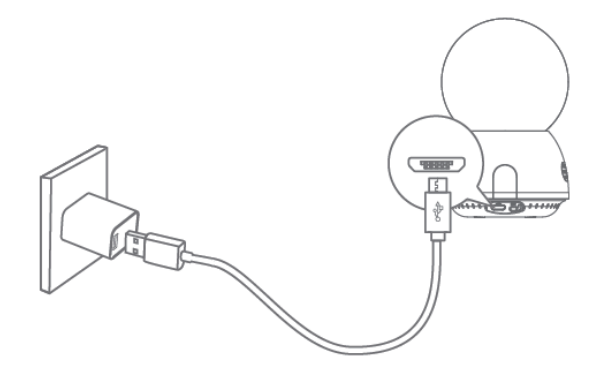

### **Indicator light**

- 1. Red light is always on: the camera is connected to the power supply and is not bound to the cell phone APP.
- 2. Red light flashing: the camera enters the code scanning state.
- 3. Green light is always on: the camera is successfully bound and connected to the network normally.
- 4. Green light flashing: the camera is connecting to the network.
- 5. Red and green lights flash alternately: the device is upgrading.

### **Quick configuration**

Step 1 download APP

(1) scanning the QR code below, download and install the APP;

### CALEX APP

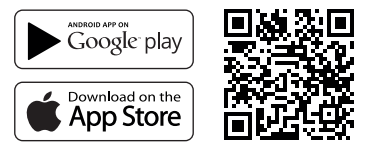

download QR code

(2) the apple mobile phone in the apple store, please search: " AloT Cam" download and install.

Android phones please search in the Google store: "AloT Cam" download and install.

#### Step 2 to register and login the APP

- 1. Please register the APP account and log in.
- 2. If have already registered, please login directly.
- 3. Add devices

Open "AloT Cam" APP, click "+" in the middle or "+" in the upper-right corner, click "Add without QR code" and select "No QR code, add manually". Click "Add manually" and select "Smart Camera 2206", then complete the device binding according to the guidance of your cell phone.

Note: Due to the upgrade and update of APP, the actual operation may be slightly different from the description of the guide steps in the manual, please follow the guidelines in the APP to operate.

#### Installation Instruction

 Before installation, ensure that the camera has been added to the APP.
 Use a Phillips screwdriver to unscrew the cover and insert the TF card into the card slot (optional).

3. Install camera.

For concrete wall: drill holes on the wall of the positioning paper section and push the expansion screws into the holes, aligning the base of the camera with the borehole and pushing in the screw and fix it.

For wooden wall: push the screw directly into the camera base to secure. 4. Adjust the camera angle, tighten the screws by using a Phillips screwdriver. Part A is to adjust the camera base, while part B and part C are to adjust the mount.

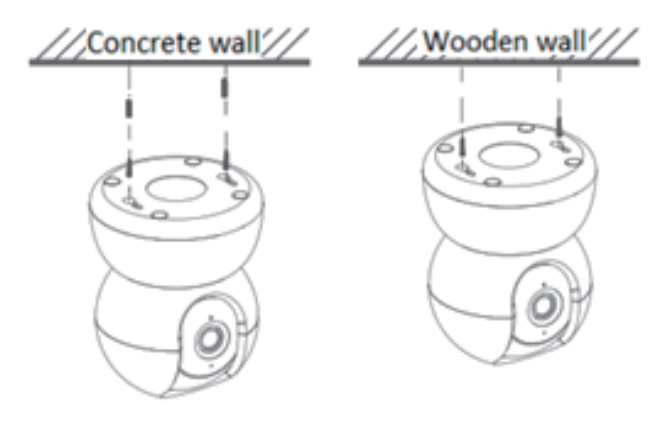

### FAQ

1. How to save the videos?

The camera supports two storage modes: local storage and cloud storage (purchase need).

- Local storage: save the videos recorded by camera to TF card.
- Cloud storage: save the videos recorded by camera to the cloud. And according to the storage time, videos can be saved for the latest 7 days or 30 days circularly. You can watch the videos online as well as download.

2. How to check if the camera is offline unconventionally? Check whether the power supply and network are normal.

- Re-plug the power supply to restart the device.
- Reconfigure the camera.
- Check whether the network broadband is above 8Mbps.

### **Declaration of conformity**

Hereby, Teqvion B.V. declares that the radio equipment type:

SKU code : TVS40001

Is in compliance with Directive 2014/53/EU.

The full text of the EU declaration of conformity is available at the following internet address: www.tiqvi.com

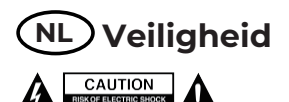

- Dit product mag voor onderhoud uitsluitend door een erkende technicus worden geopend om het risico op elektrische schokken te verkleinen.
- Koppel het product los van het stopcontact en van andere apparatuur als zich problemen voordoen.
- Lees voor gebruik de handleiding zorgvuldig door. Bewaar de handleiding voor latere raadpleging.
- Gebruik het apparaat uitsluitend voor de beoogde doeleinden. Gebruik het apparaat niet voor andere doeleinden dan beschreven in de handleiding.
- Gebruik het apparaat niet als een onderdeel beschadigd of defect is.
   Vervang een beschadigd of defect apparaat onmiddellijk.
- Het apparaat is uitsluitend geschikt voor gebruik binnenshuis.
- Stel het product niet bloot aan water of vocht.

#### **Reiniging en onderhoud** Waarschuwing!

- Gebruik geen reinigingsmiddelen of schuurmiddelen.
- Reinig niet de binnenzijde van het apparaat.
- Probeer het apparaat niet te repareren. Indien het apparaat niet juist werkt, vervang het dan door een nieuw apparaat.
- Reinig de buitenzijde van het apparaat met een zachte, vochtige doek.

### Paklijst

Controleer na het openen van de verpakking of de camera intact is en of de accessoires als volgt zijn meegeleverd.

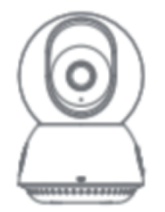

Smart camera X1

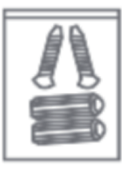

Schroevenpakket X 1

Productoverzicht

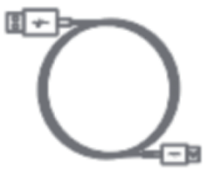

Netsnoer X 1

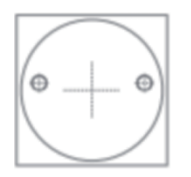

Positioneringssticker X 1

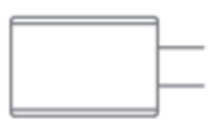

Adapter X1

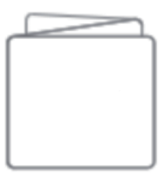

Gebruikershandleiding X1

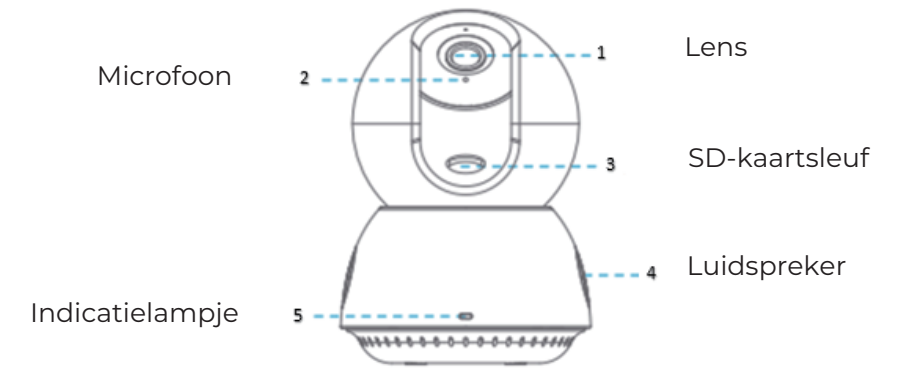

### Stroomaansluiting

Gebruik het netsnoer om de stroomconnector aan de achterkant van de camera aan te sluiten op het stopcontact. Wanneer het indicatielampje van de camera brandt, betekent dit dat de camera is ingeschakeld

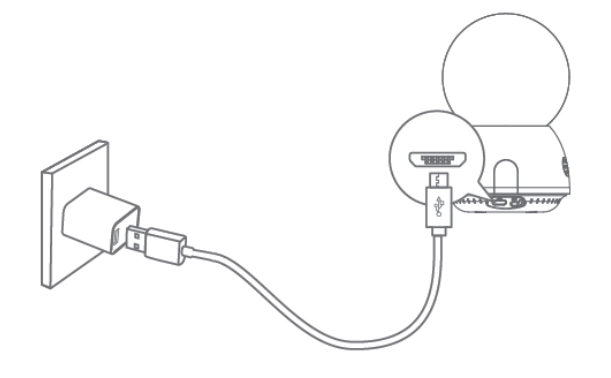

### Indicatielampje

- 1. Rood lampje brandt altijd: de camera is aangesloten op de voeding en is niet gekoppeld aan de mobiele telefoon-app.
- 2. Rood lampje knippert: de camera gaat naar de codescanstatus.
- 3. Groen lampje brandt altijd: de camera is succesvol gekoppeld en normaal verbonden met het netwerk.
- 4. Groen lampje knippert: de camera maakt verbinding met het netwerk.
- 5. Rode en groene lampjes knipperen afwisselend: het apparaat wordt geüpgraded.

### Snelle configuratie

Stap 1. App downloaden

(1) scan de onderstaande QR-code, download en installeer de APP;

### CALEX APP

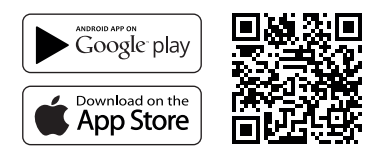

scan de onderstaande QR-code

(2) Op een Apple telefoon ga naar de Apple Store en zoek naar: "Calex".Download en installeer de app.

Op Android-telefoons zoek in de Google Store: "Calex". Download en installeer de app.

### Stap 2. App registreren en inloggen

1. Registreer het app-account en log in.

2. Als u zich al hebt geregistreerd, log dan rechtstreeks in.

Open de "Calex" app, klik op "+" in het midden of "+" in de rechterbovenhoek, klik op "Toevoegen zonder QR-code" en selecteer "Geen QR-code, handmatig toevoegen". Klik op "Handmatig toevoegen" en selecteer "Smart Camera 2206", voltooi vervolgens de apparaat verbinding volgens de richtlijnen van uw mobiele telefoon.

Let op: Vanwege de upgrade en update van de app kan de daadwerkelijke werking enigszins afwijken van de beschrijving van de stappen in de handleiding. Volg de richtlijnen in de app om te bedienen.

### Installatie-instructies

1. Controleer vóór de installatie of de camera is toegevoegd aan de app.

2. Gebruik een kruiskopschroevendraaier om de afdekking los te draaien en plaats de TF-kaart in de kaartsleuf (optioneel).

3. Installeer de camera.

Voor een betonnen muur: boor gaten in de muur van het positioneringspapiergedeelte en duw de pluggen in de gaten, waarbij u de basis van de camera uitlijnt met het boorgat en de schroef erin duwt en vastzet.

Voor een houten muur: duw de schroef rechtstreeks in de camerabasis om deze vast te zetten.

4.Pas de camerahoek aan, draai de schroeven vast met een schroevendraaier. Deel A is om de camerabasis aan te passen, terwijl deel B en deel C zijn om de houder aan te passen.

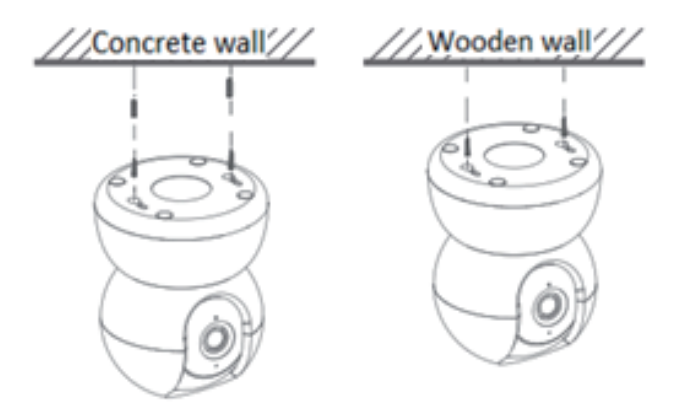

### FAQ

1. Hoe sla ik de video's op?

De camera ondersteunt twee opslagmodi: lokale opslag en cloudopslag (aankoop vereist).

- Lokale opslag: sla de video's die door de camera zijn opgenomen op op een TF-kaart.
- Cloudopslag: sla de video's die door de camera zijn opgenomen op in de cloud. En afhankelijk van de opslagtijd kunnen video's de laatste 7 dagen of 30 dagen circulair worden opgeslagen. U kunt de video's online bekijken en downloaden.
- 2. Hoe controleer ik of de camera offline is?

Controleer of de voeding en het netwerk normaal zijn.

- Sluit de voeding opnieuw aan om het apparaat opnieuw op te starten.
- Configureer de camera opnieuw.
- Controleer of de netwerkbreedband boven de 8 Mbps ligt.

### Conformiteitsverklaring

Hierbij verklaart Teqvion B.V. dat het type radioapparatuur:

SKU code: TVS10004

voldoet aan Richtlijn 2014/53/EU.

De volledige tekst van de EU-conformiteitsverklaring is beschikbaar op het volgende internetadres: www.tiqvi.com

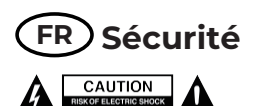

- Pour réduire le risque de choc électrique, ce produit doit être ouvert uniquement par un technicien qualifié si une réparation s'impose.
- Débranchez l'appareil et les autres équipements du secteur s'il y a un problème.
- Lisez attentivement le manuel avant usage. Conservez le manuel pour toute référence ultérieure.
- Utilisez l'appareil uniquement pour son usage prévu. N'utilisez pas l'appareil à d'autres fins que celles décrites dans le manuel.
- N'utilisez pas l'appareil si une pièce quelconque est endommagée ou défectueuse. Si l'appareil est endommagé ou défectueux, remplacez-le immédiatement.
- L'appareil est conçu exclusivement pour une utilisation en intérieur.
   N'utilisez pas l'appareil à l'extérieur.
- N'exposez pas l'appareil à l'eau ou à l'humidité.

#### Nettoyage et entretien Avertissement !

- N'utilisez pas de solvants ni de produits abrasifs.
- Ne nettoyez pas l'intérieur de l'appareil.
- Ne tentez pas de réparer l'appareil. Si l'appareil fonctionne mal remplacez-le par un neuf.
- Nettoyez l'extérieur de l'appareil avec un chiffon doux et humide.

### Liste des colis

Après avoir ouvert le colis, veuillez vérifier si la caméra est intacte et si les accessoires sont les suivants.

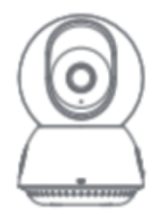

Caméra intelligente X1

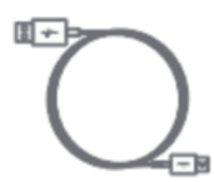

Cordons d'alimentation X1

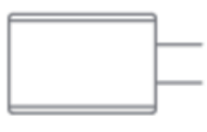

Adaptateur secteur X1

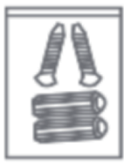

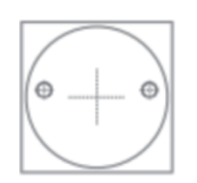

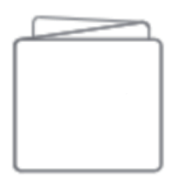

Pack de vis X1

Autocollant de positionnement X1

Manuel d'utilisation X1

### Présentation du produit

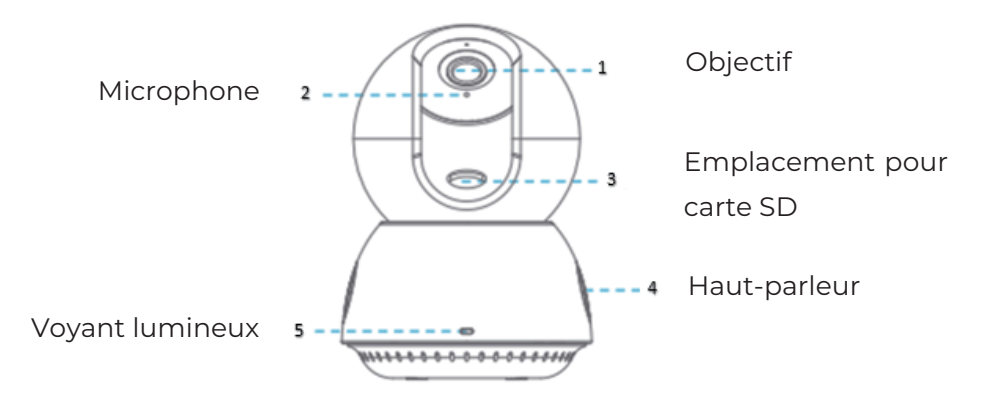

#### **Connexion électrique**

Utilisez le cordon d'alimentation pour connecter le connecteur d'alimentation situé à l'arrière de la caméra à la prise de courant. Lorsque le voyant lumineux de la caméra est allumé, cela signifie que l'appareil est sous tension

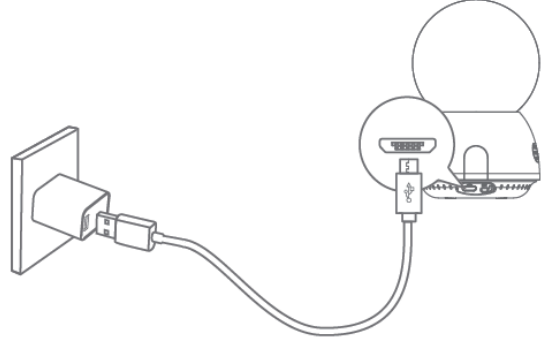

### Voyant lumineux

1. Le voyant rouge est toujours allumé : la caméra est connectée à l'alimentation électrique et n'est pas liée à l'application du téléphone portable.

2. Le voyant rouge clignote : la caméra entre dans l'état de numérisation de code.

3. Le voyant vert est toujours allumé : la caméra est correctement liée et connectée au réseau normalement.

4. Le voyant vert clignote : la caméra se connecte au réseau.

5. Les voyants rouge et vert clignotent en alternance : l'appareil est en cours de mise à niveau.

#### **Configuration rapide**

Étape 1: téléchargez l'application

(1) scannez le code QR ci-dessous, téléchargez et installez l'application ;

### CALEX APP

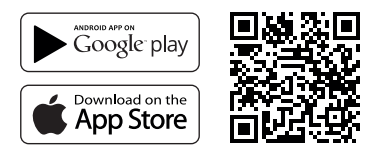

Téléchargement du code QR

(2) le téléphone mobile Apple dans l'Apple Store, veuillez rechercher :"Calex" télécharger et installer.

Téléphones Android, veuillez rechercher dans la boutique Google : "Calex" télécharger et installer.

Étape 2 pour vous inscrire et vous connecter à l'application

- 1. Veuillez enregistrer le compte APP et vous connecter.
- 2. Als u zich al hebt geregistreerd, log dan rechtstreeks in.
- 3. Ajouter des appareils

Ouvrez l'application "Calex", cliquez sur "+" au milieu ou sur "+" dans le coin supérieur droit, cliquez sur "Ajouter sans code QR" et sélectionnez "Pas de code QR, ajouter manuellement". Cliquez sur "Ajouter manuellement" et sélectionnez "Smart Camera 2206", puis terminez la liaison de l'appareil selon les instructions de votre téléphone portable.

Remarque : en raison de la mise à niveau et de la mise à jour de l'application, le fonctionnement réel peut être légèrement différent de la description des étapes du guide dans le manuel, veuillez suivre les instructions de l'application pour l'utiliser.

#### Instructions d'installation

1. Avant l'installation, assurez-vous que la caméra a été ajoutée à l'application.

2. Utilisez un tournevis cruciforme pour dévisser le couvercle et insérez la carte TF dans la fente pour carte (en option).

3. Installez la caméra.

Pour un mur en béton : percez des trous sur le mur de la section de papier de positionnement et poussez les vis d'expansion dans les trous en alignant la base de la caméra avec le trou de forage et en poussant la vis et en la fixant.

Pour un mur en bois : poussez la vis directement dans la base de la caméra pour la fixer.

4. Ajustez l'angle de la caméra, serrez les vis à l'aide d'un tournevis cruciforme. La partie A sert à ajuster la base de la caméra, tandis que les parties B et C servent à ajuster le support.

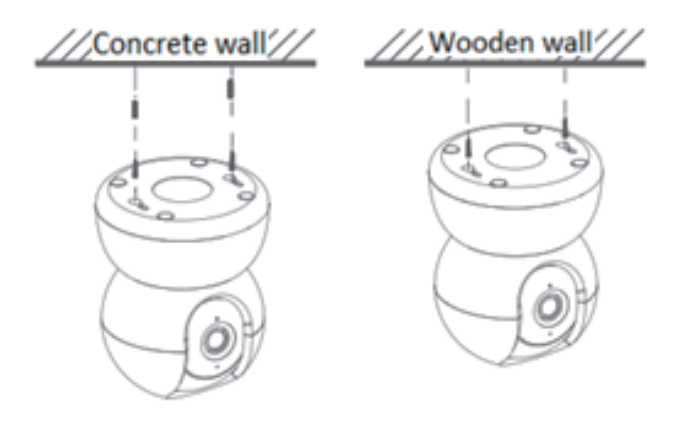

### FAQ

1. Comment enregistrer les vidéos ?

La caméra prend en charge deux modes de stockage : le stockage local et le stockage dans le cloud (nécessitant un achat).

- Stockage local : enregistrez les vidéos enregistrées par la caméra sur une carte TF.
- Stockage dans le cloud : enregistrez les vidéos enregistrées par la caméra dans le cloud. Et selon la durée de stockage, les vidéos peuvent être enregistrées pendant les 7 ou 30 derniers jours de manière circulaire. Vous pouvez regarder les vidéos en ligne ainsi que les télécharger.

### 2. Comment vérifier si la caméra est hors ligne de manière non conventionnelle ?

Vérifiez si l'alimentation électrique et le réseau sont normaux.

- · Rebranchez l'alimentation pour redémarrer l'appareil.
- · Reconfigurez la caméra.
- Vérifiez si le haut débit du réseau est supérieur à 8 Mbps.

#### Déclaration de conformité

Par la présente, Teqvion B.V. déclare que le type d'équipement radio: SKU code : TVS40001

est conforme à la directive 2014/53/UE.

Le texte complet de la déclaration UE de conformité est disponible à l'adresse Internet suivante : www.tiqvi.com

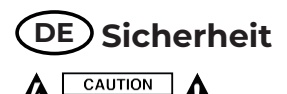

- Um die Gefahr eines elektrischen Schlags zu verringern, sollte dieses Produkt bei erforderlichen Servicearbeiten ausschließlich von einem
- autorisierten Techniker geöffnet werden.
  Bei Problemen trennen Sie das Gerät bitte von der Spannungsversorgung
- und von anderen Geräten.
   Lesen Sie die Bedienungsanleitung vor dem Gebrauch genau durch.
- Bitte bewahren Sie die Bedienungsanleitung zur späteren Bezugnahme auf.
- Verwenden Sie das Gerät nur bestimmungsgemäß. Verwenden Sie das Gerät nur für den in dieser Bedienungsanleitung beschriebenen Zweck. Verwenden Sie das Gerät nicht, falls ein Teil beschädigt oder defekt ist
- Ist das Gerät beschädigt oder defekt, erneuern Sie es unverzüglich.
   Das Gerät eignet sich nur zur Verwendung in Innenräumen. Verwenden
- Sie das Gerät nicht im Freien.
   Setzen Sie das Gerät keinem Wasser und keiner Feuchtigkeit aus.

### **Reinigung und Pflege** Warnung!

- Verwenden Sie keine Lösungs- oder Scheuermittel.
- Reinigen Sie das Gerät nicht von innen.
- Versuchen Sie nicht, das Gerät zu reparieren. Falls das Gerät nicht einwandfrei arbeitet, tauschen Sie es gegen ein neues aus.
- Reinigen Sie das Äußere des Geräts mit einem weichen feuchten Tuch.

### Lieferumfang

Überprüfen Sie nach dem Öffnen der Verpackung, ob die Kamera intakt ist und ob das Zubehör wie folgt ist.

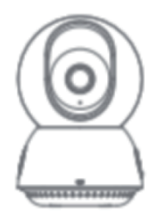

Smart Camera X1

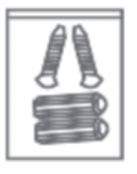

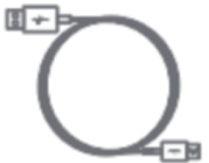

Stromkabel X1

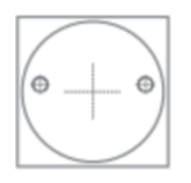

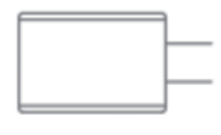

Netzteil X 1

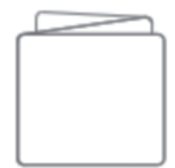

Benutzerhandbuch X1

Schraubensatz X1

Produktübersicht

Positionierungsaufkleber X1

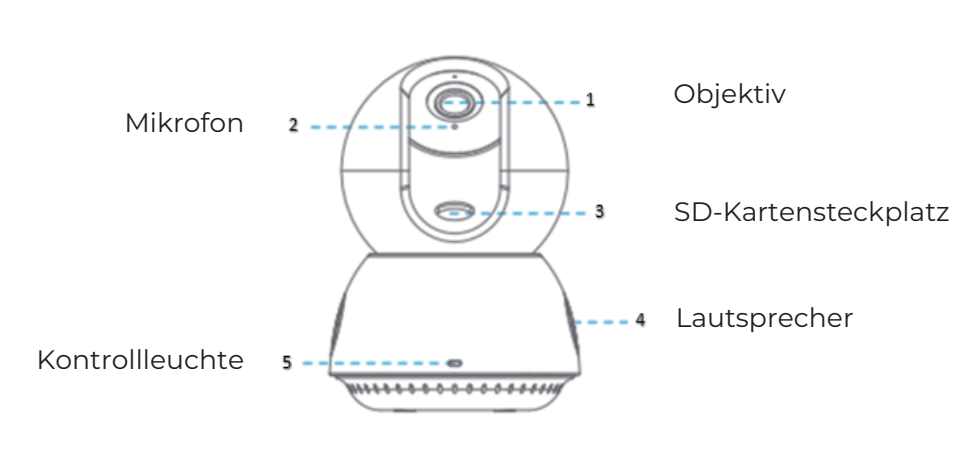

#### Stromanschluss

Verwenden Sie das Netzkabel, um den Stromanschluss auf der Rückseite der Kamera mit der Steckdose zu verbinden. Wenn die Kontrollleuchte der Kamera leuchtet, bedeutet dies, dass die Stromversorgung eingeschaltet ist

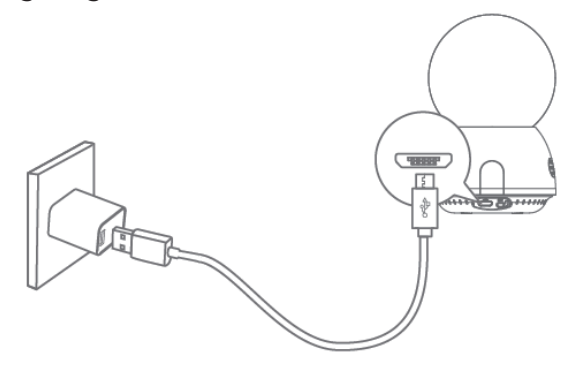

### Kontrollleuchte

1. Rotes Licht leuchtet immer: Die Kamera ist an die Stromversorgung angeschlossen und nicht an die Handy-App gebunden.

2. Rotes Licht blinkt: Die Kamera wechselt in den Code-Scan-Zustand.

3. Grünes Licht leuchtet immer: Die Kamera ist erfolgreich gebunden und normal mit dem Netzwerk verbunde

4. Grünes Licht blinkt: Die Kamera stellt eine Verbindung zum Netzwerk her.

5. Rote und grüne Lichter blinken abwechselnd: Das Gerät wird aktualisiert.

### Schnellkonfiguration

Schritt 1: App herunterladen

(1) Scannen Sie den untenstehenden QR-Code, laden Sie die App herunter und installieren Sie sie;

### CALEX APP

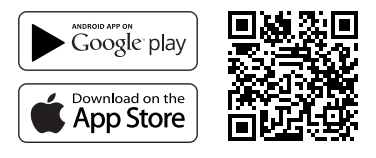

QR-Code herunterladen

(2) Suchen Sie im Apple-Mobiltelefon im Apple Store nach, AloT Cam"laden Sie es herunter und installieren Sie es.

Android-Telefone suchen im Google Store nach "AloT Cam", laden Sie es herunter und installieren Sie es.

### Schritt 2: Registrieren und Anmelden bei der App

1. Registrieren Sie das App-Konto und melden Sie sich an.

2. Wenn Sie sich bereits registriert haben, melden Sie sich bitte direkt an.

3. Geräte hinzufügen

Öffnen Sie die "AloT Cam"-App, klicken Sie in der Mitte auf "+" oder in der oberen rechten Ecke auf "+", klicken Sie auf "Ohne QR-Code hinzufügen" und wählen Sie "Kein QR-Code, manuell hinzufügen". Klicken Sie auf "Manuell hinzufügen" und wählen Sie "Smart Camera 2206", schließen Sie dann die Gerätebindung gemäß den Anweisungen Ihres Mobiltelefons ab.

Hinweis: Aufgrund von Upgrades und Updates der App kann die tatsächliche Bedienung leicht von der Beschreibung der Anleitungsschritte im Handbuch abweichen. Befolgen Sie zur Bedienung die Anweisungen in der App.

### Installationsanleitung

1. Stellen Sie vor der Installation sicher, dass die Kamera zur App hinzugefügt wurde.

2. Schrauben Sie die Abdeckung mit einem Kreuzschlitzschraubendreher ab und stecken Sie die TF-Karte in den Kartensteckplatz (optional).

3. Installieren Sie die Kamera.

Für Betonwände: Bohren Sie Löcher in die Wand des Positionierungspapierabschnitts und stecken Sie die Dehnschrauben in die Löcher. Richten Sie die Basis der Kamera mit dem Bohrloch aus, drücken Sie die Schraube hinein und befestigen Sie sie.

Für Holzwände: Drücken Sie die Schraube zur Befestigung direkt in die Kamerabasis.

4. Passen Sie den Kamerawinkel an und ziehen Sie die Schrauben mit einem Kreuzschlitzschraubendreher fest. Teil A dient zum Einstellen der Kamerabasis ///Concrete wall/// Halterung

dienen.

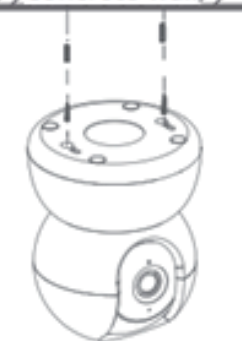

### FAQ

1. Wie speichere ich die Videos?

Die Kamera unterstützt zwei Speichermodi: lokale Speicherung und Cloud-Speicher (Kauf erforderlich).

- Lokaler Speicher: Speichern Sie die von der Kamera aufgenommenen Videos auf der TF-Karte.
- Cloud-Speicher: Speichern Sie die von der Kamera aufgenommenen Videos in der Cloud. Und je nach Speicherdauer können Videos für die letzten 7 Tage oder 30 Tage im Zyklus gespeichert werden. Sie können die Videos online ansehen und herunterladen.
- 2. Wie kann ich feststellen, ob die Kamera unkonventionell offline ist?

Prüfen Sie, ob die Stromversorgung und das Netzwerk normal sind.

- · Schließen Sie die Stromversorgung wieder an, um das Gerät neu zu
- starten.
- Konfigurieren Sie die Kamera neu.

Prüfen Sie, ob die Netzwerk-Breitbandbreite über 8 Mbit/s liegt.

#### Konformitätserklärung

Hiermit erklärt Teqvion B.V., dass der Funkgerätetyp:

SKU code: TVS40001

der Richtlinie 2014/53/EU entspricht.

Der vollständige Text der EU-Konformitätserklärung ist unter folgender Internetadresse verfügbar: www.tiqvi.com

Contact details info

Teqvion B.V. Habraken 1205 5507 TB Veldhoven The Netherlands